# Dell EMC PowerEdge XE8545

**Technical Specifications** 

Regulatory Model: B25S Regulatory Type: B25S001 September 2021 Rev. A01

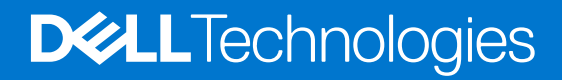

# Notes, cautions, and warnings

(i) NOTE: A NOTE indicates important information that helps you make better use of your product.

CAUTION: A CAUTION indicates either potential damage to hardware or loss of data and tells you how to avoid the problem.

MARNING: A WARNING indicates a potential for property damage, personal injury, or death.

© 2020 Dell Inc. or its subsidiaries. All rights reserved. Dell, EMC, and other trademarks are trademarks of Dell Inc. or its subsidiaries. Other trademarks may be trademarks of their respective owners.

# Contents

| Chapter 1: PowerEdge XE8545 system overview          |    |
|------------------------------------------------------|----|
| Front view of the system                             |    |
| Rear view of the system                              | 6  |
|                                                      |    |
| Chapter 2: Technical specifications                  | 8  |
| Chassis dimensions                                   | 9  |
| System weight                                        |    |
| Processor specifications                             |    |
| PSU specifications                                   |    |
| Cooling fan specifications                           |    |
| Supported operating systems                          |    |
| System battery specifications                        |    |
| Expansion card riser specifications                  |    |
| Memory specifications                                |    |
| Storage controller specifications                    |    |
| Drive specifications                                 |    |
| Drives                                               |    |
| Ports and connectors specifications                  |    |
| USB ports specifications                             |    |
| NIC port specifications                              |    |
| VGA ports specifications                             |    |
| Video specifications                                 |    |
| Environmental specifications                         | 14 |
| Thermal restriction matrix                           |    |
| Particulate and gaseous contamination specifications |    |
| Thermal air restrictions                             |    |
|                                                      |    |
| Chapter 3: System diagnostics and indicator codes    |    |
| Status LED indicators                                |    |
| System health and system ID indicator codes          |    |
| GPU fan LED indicator codes                          |    |
| iDRAC Direct LED indicator codes                     | 21 |
| LCD panel                                            | 21 |
| Viewing Home screen                                  |    |
| Setup menu                                           |    |
| View menu                                            | 23 |
| NIC indicator codes                                  |    |
| Power supply unit indicator codes                    |    |
| Drive indicator codes                                | 24 |
| Using system diagnostics                             |    |
| Dell Embedded System Diagnostics                     | 24 |
|                                                      |    |

| apter 4: Enhanced Preboot System Assessment29 |
|-----------------------------------------------|
|-----------------------------------------------|

| Chapter 5: Safety instructions                     |    |
|----------------------------------------------------|----|
| Chapter 6: Getting help                            | 32 |
| Recycling or End-of-Life service information       | 32 |
| Contacting Dell                                    | 32 |
| Accessing system information by using QRL          | 32 |
| Quick Resource Locator for PowerEdge XE8545 system | 33 |
| Receiving automated support with SupportAssist     | 33 |

# **PowerEdge XE8545 system overview**

The PowerEdge XE8545 system is a 4U server that supports:

- Two AMD EPYC SP3 processors
- Thirty-two DIMM slots
- Four redundant AC power supply units
- Up to ten universal U.2/SAS/SATA hot-plug drives (maximum eight NVMe drives)
- (i) NOTE: For more information about how to hot swap NVMe PCle SSD U.2 device, see the *Dell Express Flash NVMe PCle SSD User's Guide* at https://www.dell.com/support> Browse all Products > Data Center Infrastructure > Storage Adapters & Controllers > Dell PowerEdge Express Flash NVMe PCle SSD > Documentation > Manuals and Documents.

(i) NOTE: All instances of SAS, SATA drives are seen as drives in this document, unless specified otherwise.

For more information about supported drives, see the www.dell.com/poweredgemanuals.

# **Topics:**

- Front view of the system
- Rear view of the system

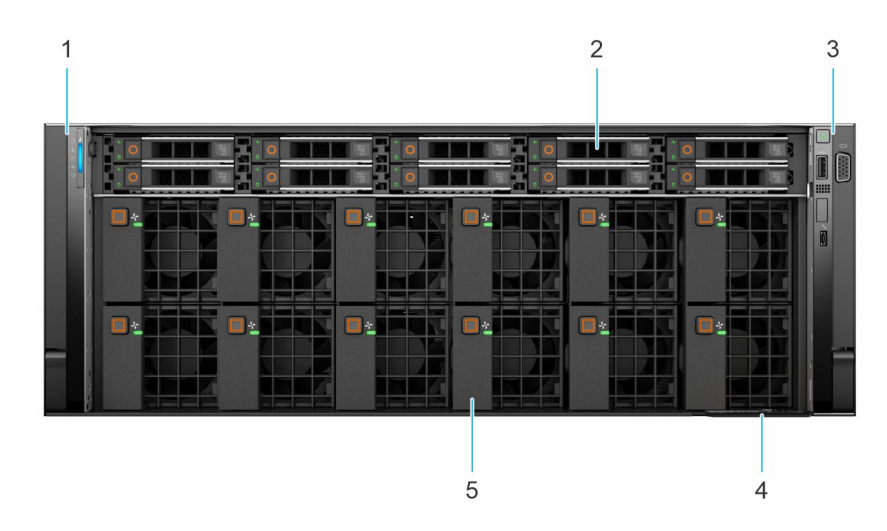

# Front view of the system

### Figure 1. Front view of 10 x 2.5-inch drive system

### Table 1. Features available on the front of the system

| ltem | Ports, panels, and slots | lcon | Description                                                                                                    |
|------|--------------------------|------|----------------------------------------------------------------------------------------------------|
| 1    | Left control panel       | N/A  | <ul> <li>Contains the system health, system ID, and the status LED.</li> <li>Status LED: Enables you to identify any failed hardware components.<br/>There are up to five status LEDs and a system health LED (Chassis health and system ID) bar. For more information, see the Status LED indicators section.</li> </ul> |
| 2    | Drive (10)               | N/A  | Enables you to install drives that are supported on your system. For more information about drives, see the www.dell.com/ poweredgemanuals                                                                                                    |

| ltem | Ports, panels, and slots | lcon | Description                                                                                                    |
|------|--------------------------|------|----------------------------------------------------------------------------------------------------|
| 3    | Right control panel      | N/A  | Contains the power button, USB port, iDRAC Direct micro port, and the iDRAC Direct status LED.                                                                                                    |
| 4    | Information tag          | N/A  | The Information tag is a slide-out label panel that contains system<br>information such as Service Tag, NIC, MAC address, and so on. If you<br>have opted for the secure default access to iDRAC, the Information tag<br>also contains the iDRAC secure default password. |
| 5    | GPU fan (12)             | N/A  | Enables you to install GPU fans for thermal regulation.                                                                                                    |

### Table 1. Features available on the front of the system (continued)

For more information about the ports, see the www.dell.com/poweredgemanuals section.

# Rear view of the system

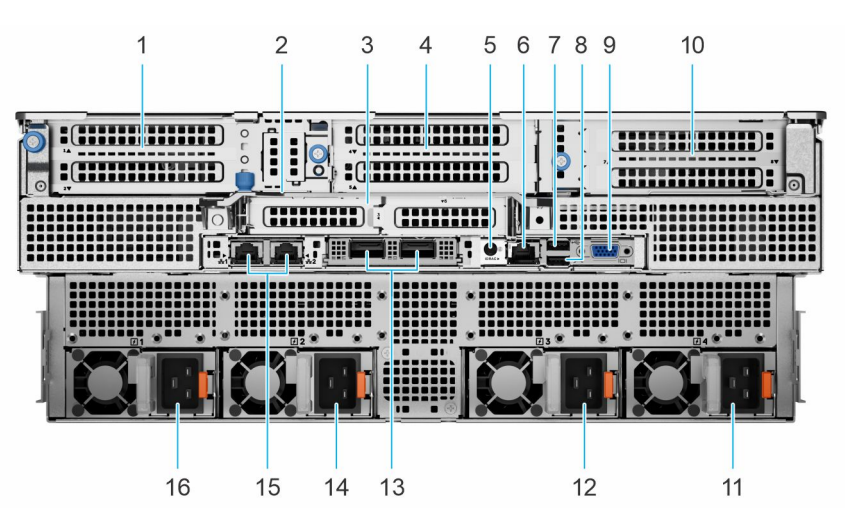

### Figure 2. Rear view of the system

# Table 2. Rear view of the system

| ltem | Ports, panels, or slots                      | lcon | Description                                                                                                    |
|------|----------------------------------------------|------|----------------------------------------------------------------------------------------------------|
| 1    | PCIe expansion card riser<br>1 (slot 2 only) | N/A  | The expansion card riser enables you to connect PCI Express<br>expansion cards. For more information on the expansion<br>cards that are supported on your system, see www.dell.com/<br>poweredgemanuals.                     |
| 2    | Rear Handle                                  | N/A  | The rear handle is used as a bracing bracket for chassis rigidity in a rack.                                                                                                    |
| 3    | PCIe expansion card riser<br>2 (slot 6 only) | N/A  | The expansion card riser enables you to connect PCI Express<br>expansion cards. For more information on the expansion<br>cards that are supported on your system, see www.dell.com/<br>poweredgemanuals.                     |
| 4    | PCIe expansion card riser<br>3               | N/A  | This expansion card riser enables you to connect to the internal PCI Express device (GPU). For more information on the expansion cards that are supported on your system, see www.dell.com/poweredgemanuals.                 |
| 5    | System identification button                 | ٢    | <ul> <li>Press the system ID button:</li> <li>To locate a particular system within a rack.</li> <li>To turn the system ID on or off.</li> <li>To reset iDRAC, press and hold the button for more than 16 seconds.</li> </ul> |

# Table 2. Rear view of the system (continued)

| ltem | Ports, panels, or slots                            | lcon               | Description                                                                                                    |
|------|----------------------------------------------------|--------------------|----------------------------------------------------------------------------------------------------|
|      |                                                    |                    | <ol> <li>NOTE:</li> <li>To reset iDRAC using system ID, ensure that the system ID button is enabled in the iDRAC setup.</li> <li>If the system stops responding during POST, press and hold the system ID button (for more than 5 seconds) to enter the BIOS progress mode.</li> </ol> |
| 6    | iDRAC dedicated port                               | IDRAC              | Enables you to remotely access iDRAC. For more information, see the iDRAC User's Guide at www.dell.com/poweredgemanuals.                                                                                                    |
| 7    | USB 2.0 port (1)                                   | •                  | This port is USB 2.0-compliant.                                                                                                    |
| 8    | USB 3.0 port (1)                                   | \$ <del>\$</del> ~ | This port is USB 3.0-compliant.                                                                                                    |
| 9    | VGA port                                           |                    | Enables you to connect a display device to the system. For more information, see the www.dell.com/poweredgemanuals.                                                                                                    |
| 10   | PCle expansion card riser<br>4 (slot 7 and slot 8) | N/A                | The expansion card riser enables you to connect PCI Express<br>expansion cards. For more information on the expansion<br>cards that are supported on your system, see www.dell.com/<br>poweredgemanuals.                                                                               |
| 11   | Power supply unit (PSU<br>4)                       | 4                  | For more information on the PSU configurations, see the www.dell.com/poweredgemanuals.                                                                                                    |
| 12   | Power supply unit (PSU 3)                          | 4                  | For more information on the PSU configurations, see the www.dell.com/poweredgemanuals.                                                                                                    |
| 13   | OCP NIC port (optional)                            | N/A                | This port supports OCP 3.0. The NIC ports are integrated on the OCP card which is connected to the system board.                                                                                                    |
| 14   | Power supply unit (PSU<br>2)                       | 4                  | For more information on the PSU configurations, see the www.dell.com/poweredgemanuals.                                                                                                    |
| 15   | NIC port (1,2)                                     | 品                  | The NIC ports are embedded on the LOM card that is connected to the system board.                                                                                                    |
| 16   | Power supply unit (PSU 1)                          | 4                  | For more information on the PSU configurations, see the www.dell.com/poweredgemanuals.                                                                                                    |

For more information on the ports and connectors, see the www.dell.com/poweredgemanuals.

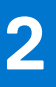

# **Technical specifications**

The technical and environmental specifications of your system are outlined in this section. Topics:

- Chassis dimensions
- System weight
- Processor specifications
- PSU specifications
- Cooling fan specifications
- Supported operating systems
- System battery specifications
- Expansion card riser specifications
- Memory specifications
- Storage controller specifications
- Drive specifications
- Ports and connectors specifications
- Video specifications
- Environmental specifications

# **Chassis dimensions**

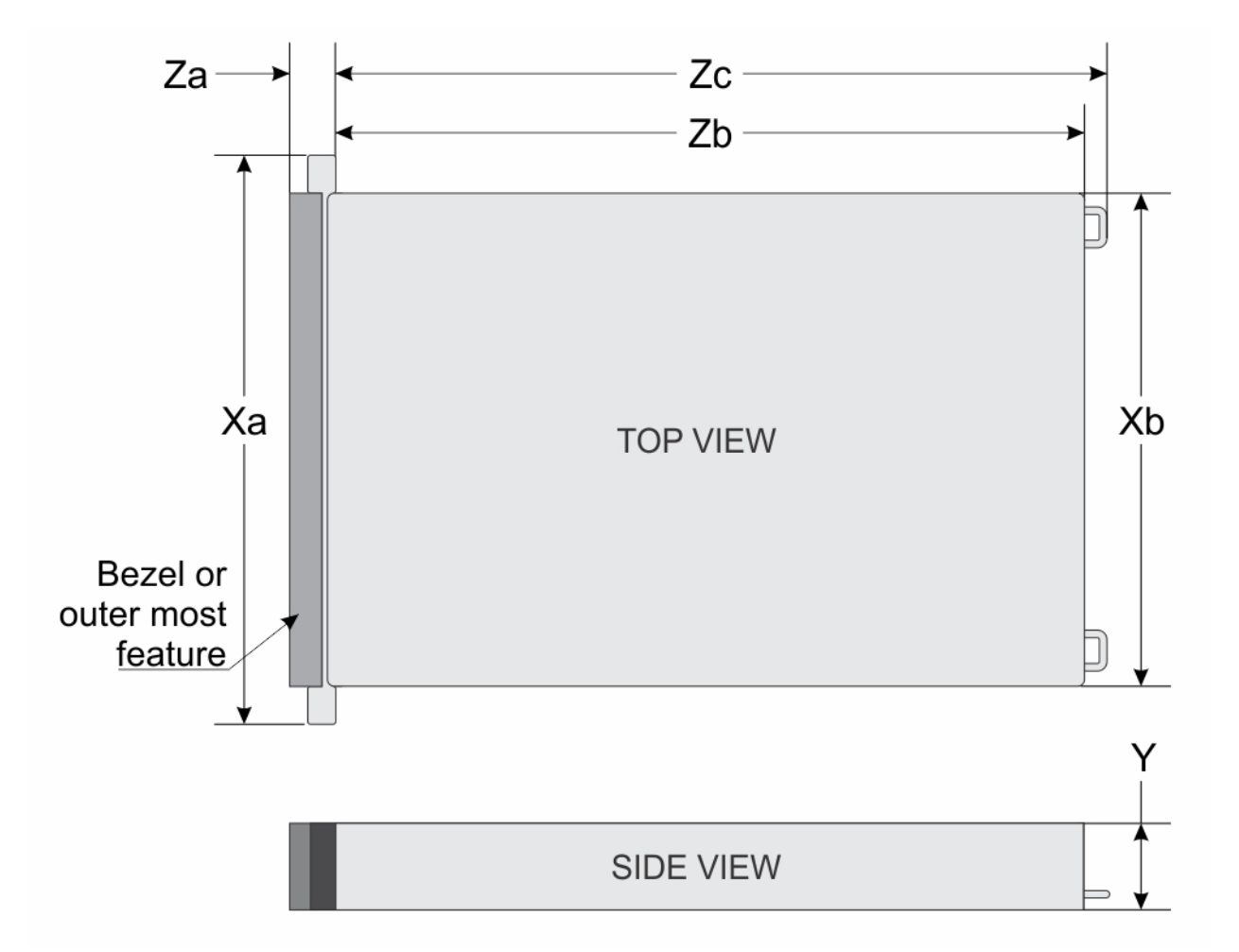

### Figure 3. Chassis dimensions

### Table 3. Chassis dimension for the system

| Drives    | Xa                         | ХЬ                         | Y                         | Za                                                                                | Zb                                          | Zc                                                 |
|-----------|----------------------------|----------------------------|---------------------------|-----------------------------------------------------------------------------------|---------------------------------------------|----------------------------------------------------|
| 10 drives | 482.0 mm<br>(18.97 inches) | 447.0 mm<br>(15.59 inches) | 174.8 mm<br>(6.88 inches) | 35.84 mm (1.4<br>inches)With<br>bezel22.0 mm<br>(0.87<br>inches)Withou<br>t bezel | 810 mm (31.88<br>inches)Ear to<br>rear wall | 845.59 mm<br>(33.29<br>inches)Ear to<br>PSU handle |

(i) NOTE: Zb is the nominal rear wall external surface where the system board I/O connectors reside.

# System weight

# Table 4. System weight of the PowerEdge XE8545 system

| System configuration | Maximum weight (with all drives/SSDs) |
|----------------------|---------------------------------------|
| 10 x 2.5-inch        | 48.61 kg (107.17 lb)                  |

# **Processor specifications**

#### Table 5. Processor specifications for the system

| Supported processor                               | Number of processors supported |
|---------------------------------------------------|--------------------------------|
| AMD EPYC 7003 Series processorwith up to 64 cores | Тwo                            |

# **PSU specifications**

The system supports up to two AC or DC power supply units (PSUs).

System using -(48-60) V DC or 240 V DC power supplies are intended for restricted access locations in accordance with Articles 110-5, 110-6, 110-11, 110-14, and 110-17 of the National Electrical Code, American National Standards Institute (ANSI)/National Fire Protection Association (NFPA) 70.

240 V DC power supplies shall be connected to the 240 V DC outlet from certified power distribution units if applicable in country of use.

Power supply cords/jumper cords and the associated plugs/inlets/connectors shall have appropriate electrical ratings referencing the rating label on the system when used for connection.

#### Table 6. PSU specifications for the system

| PSU                          | Class    | Heat dissipation<br>(maximum) | Frequency | Voltage                      | Current     |
|------------------------------|----------|-------------------------------|-----------|------------------------------|-------------|
| 2400 W Mixed<br>Mode AC/HVDC | Platinum | 9000 BTU/hr                   | 50/60 Hz  | 100 - 240 VAC<br>autoranging | 16 - 13.5 A |
| 2400 W Mixed<br>Mode AC/HVDC | N/A      | 9000 BTU/hr                   | DC        | 240 V DC                     | 11.2 A      |

**NOTE:** If the system with AC 2400 W PSU operate at low line 100-120 V AC, then the power rating per PSU is derated to 1400 W.

**NOTE:** When selecting or upgrading the system configuration, to ensure optimum power utilization, verify the system power consumption with the Dell Energy Smart Solution Advisor available at **Dell.com/ESSA**.

# **Cooling fan specifications**

The PowerEdge XE8545 system supports up to six very high performance gold grade (HPR (Gold)) cooling fans connected to the system board directly. The system also supports 12 very high performance fans in the front, for GPU cooling.

#### Table 7. Cooling fan specifications

| Fan type                                         | Abbreviation | Also known as                  | Label color | Label image                                                                                                    |
|--------------------------------------------------|--------------|--------------------------------|-------------|----------------------------------------------------------------------------------------------------|
| High-<br>performanc<br>e fan (Gold<br>grade) fan | HPR (Gold)   | VHP - Very High<br>Performance | Gold        | () NOTE: New cooling fans comes with<br>the High Performance Gold Grade label.<br>While the older cooling fans has the High<br>Performance label. |

| Fan type | Abbreviation | Also known as | Label color | Label image                             |
|----------|--------------|---------------|-------------|-----------------------------------------|
|          |              |               |             | Figure 4. Very high performance fan     |
|          |              |               |             | Figure 5. High performance (Gold grade) |

# Table 7. Cooling fan specifications

(i) NOTE: For more information about the supported fan configuration or matrix, see Thermal restriction matrix.

# Supported operating systems

The PowerEdge XE8545 supports the following operating systems:

- Canonical Ubuntu Server LTS
- Microsoft Windows Server with Hyper-V
- Red Hat Enterprise Linux
- VMware ESXi
- CentOS

# System battery specifications

The PowerEdge XE8545 system supports CR 2032 3.0-V lithium coin cell system battery.

# **Expansion card riser specifications**

The system supports up to four PCI express (PCIe) Gen 4 expansion cards.

| PCIe slot | Risers | Riser width | PCIe slot height | PCIe slot length | PCIe slot width |
|-----------|--------|-------------|------------------|------------------|-----------------|
| Slot 2    | R1A    | x16 PCle    | Full height      | Half length      | x16             |
| Slot 6    | R2C    | x16 PCle    | Low profile      | Half length      | x16             |
| Slot 7    | R4B    | x8 PCle     | Full height      | Half length      | x8              |
| Slot 8    | R4B    | x8 PCle     | Full height      | Half length      | x8              |

#### Table 8. Expansion card slots supported for Riser Configuration 1

### Table 9. Expansion card slots supported for Riser Configuration 2

| PCle slot | Risers | Riser width | PCIe slot height | PCIe slot length | PCIe slot width |
|-----------|--------|-------------|------------------|------------------|-----------------|
| Slot 2    | R1A    | x16 PCle    | Full height      | Half length      | x16             |
| Slot 6    | R2C    | x16 PCle    | Low profile      | Half length      | x16             |
| Slot 7    | R4A    | x16 PCle    | Full height      | Half length      | ×16             |

# **Memory specifications**

The system supports the following memory specifications for optimized operation.

### Table 10. Memory specifications

|           | DIMM      | DIMM Pated Voltage and | Speed              |                     |                |
|-----------|-----------|------------------------|--------------------|---------------------|----------------|
| DIMM type | DIMM rank | capacity               | supported speed    | Single<br>Processor | Dual Processor |
| RDIMM     | Dual rank | 32 GB, 64 GB           | DDR4 (1.2 V), 3200 | 3200                | 2933           |

### Table 11. Memory module sockets

| Memory module sockets | Speed                           |  |
|-----------------------|---------------------------------|--|
| 32, 288-pin           | 3200 MT/s, 2933 MT/s, 2666 MT/s |  |

# Storage controller specifications

The system supports the following controller cards:

### Table 12. Storage controller cards for the system

| Internal controllers |
|----------------------|
| PERC H745 , H755     |

# **Drive specifications**

# **Drives**

The PowerEdge XE8545 system supports:

• 10 x 2.5-inch hot-swappable SAS, SATA drives.

- 8 x 2.5-inch hot-swappable NVMe drives.
- () NOTE: For more information about how to hot swap NVMe PCle SSD U.2 device, see the *Dell Express Flash NVMe PCle SSD User's Guide* at https://www.dell.com/support Browse all Products > Data Center Infrastructure > Storage Adapters & Controllers > Dell PowerEdge Express Flash NVMe PCle SSD > Documentation > Manuals and Documents.

# Ports and connectors specifications

# **USB ports specifications**

# Table 13. USB specifications

| Fre                          | ont          | Rear                   |              |  |
|------------------------------|--------------|------------------------|--------------|--|
| USB port type                | No. of ports | USB port type          | No. of ports |  |
| USB 2.0-compliant port       | One          | USB 3.0-compliant port | One          |  |
| Micro-USB 2.0 compliant port | One          | USB 2.0-compliant port | One          |  |

(i) NOTE: The micro USB 2.0 compliant port can only be used as an iDRAC Direct or a management port.

- () NOTE: The USB 2.0 specifications provide a 5 V supply on a single wire to power connected USB devices. A unit load is defined as 100 mA in USB 2.0, and 150 mA in USB 3.0. A device may draw a maximum of 5 unit loads (500 mA) from a port in USB 2.0; 6 (900 mA) in USB 3.0.
- (i) **NOTE:** The USB 2.0 interface can provide power to low-power peripherals but must adhere to USB specification. An external power source is required for higher-power peripherals to function, such as external CD/DVD Drives.

# **NIC port specifications**

The system supports up to two 10/100/1000 Mbps Network Interface Controller (NIC) ports embedded on the LAN on Motherboard (LOM) and integrated on the optional OCP cards.

### Table 14. NIC port specification for the system

| Feature            | Specifications |
|--------------------|----------------|
| LOM card           | 1 GB x 2       |
| OCP card (OCP 3.0) | 1              |

# **VGA ports specifications**

The system supports One DB-15 VGA port one each on the front and back panels.

# Video specifications

The system supports integrated Matrox G200 graphics controller with 16 MB of video frame buffer.

### Table 15. Supported front video resolution options for the system

| Resolution | Refresh rate (Hz) | Color depth (bits) |
|------------|-------------------|--------------------|
| 1024 x 768 | 60                | 8, 16, 32          |
| 1280 x 800 | 60                | 8, 16, 32          |

| Resolution  | Refresh rate (Hz) | Color depth (bits) |
|-------------|-------------------|--------------------|
| 1280 x 1024 | 60                | 8, 16, 32          |
| 1360 x 768  | 60                | 8, 16, 32          |
| 1440 x 900  | 60                | 8, 16, 32          |
| 1600 x 900  | 60                | 8, 16, 32          |
| 1600 x 1200 | 60                | 8, 16, 32          |
| 1680 x 1050 | 60                | 8, 16, 32          |
| 1920 x 1080 | 60                | 8, 16, 32          |
| 1920 x 1200 | 60                | 8, 16, 32          |

# Table 15. Supported front video resolution options for the system (continued)

### Table 16. Supported rear video resolution options for the system

| Resolution  | Refresh rate (Hz) | Color depth (bits) |
|-------------|-------------------|--------------------|
| 1024 x 768  | 60                | 8, 16, 32          |
| 1280 x 800  | 60                | 8, 16, 32          |
| 1280 x 1024 | 60                | 8, 16, 32          |
| 1360 x 768  | 60                | 8, 16, 32          |
| 1440 x 900  | 60                | 8, 16, 32          |
| 1600 x 900  | 60                | 8, 16, 32          |
| 1600 x 1200 | 60                | 8, 16, 32          |
| 1680 x 1050 | 60                | 8, 16, 32          |
| 1920 x 1080 | 60                | 8, 16, 32          |
| 1920 x 1200 | 60                | 8, 16, 32          |

# **Environmental specifications**

**NOTE:** For additional information about environmental certifications, refer to the *Product Environmental Datasheet* located with the Manuals & Documents on www.dell.com/support/home.

### Table 17. Operational climatic range category A2

| Temperature                                            | Specifications                                                                       |
|--------------------------------------------------------|--------------------------------------------------------------------------------------|
| Allowable continuous operations                        |                                                                                      |
| Temperature ranges for altitudes <= 900 m (<= 2953 ft) | 10-35°C (50-95°F) with no direct sunlight on the equipment                           |
| Humidity percent ranges (non-condensing at all times)  | 8% RH with -12°C minimum dew point to 80% RH with 21°C (69.8°F)<br>maximum dew point |
| Operational altitude de-rating                         | Maximum temperature is reduced by 1ºC/300 m (33.8ºF/984 Ft) above<br>900 m (2953 Ft) |

**NOTE:** Certain system hardware configurations may require operating temperatures to be less than 28°C. For more information, see the Thermal air restrictions section.

### Table 18. Shared requirements across all categories

| Temperature                                                                | Specifications                                                                                                    |
|----------------------------------------------------------------------------|----------------------------------------------------------------------------------------------------|
| Allowable continuous operations                                            |                                                                                                    |
| Maximum temperature gradient (applies to both operation and non-operation) | 20°C in an hour* (36°F in an hour) and 5°C in 15 minutes (41°F in 15 minutes), 5°C in an hour* (41°F in an hour) for tape<br>() NOTE: * - Per ASHRAE thermal guidelines for tape hardware, these are not instantaneous rates of temperature change. |
| Non-operational temperature limits                                         | -40 to 65°C (-104 to 149°F)                                                                                                    |
| Non-operational humidity limits                                            | 5% to 95% RH with 27°C (80.6°F) maximum dew point                                                                                                    |
| Maximum non-operational altitude                                           | 12,000 meters (39,370 feet)                                                                                                    |
| Maximum operational altitude                                               | 3,048 meters (10,000 feet)                                                                                                    |

### Table 19. Maximum vibration specifications

| Maximum vibration Specifications |                                                                            |
|----------------------------------|----------------------------------------------------------------------------|
| Operating                        | 0.21 G <sub>rms</sub> at 5 Hz to 500 Hz (all operation orientations)       |
| Storage                          | 1.88 $ m G_{rms}$ at 10 Hz to 500 Hz for 15 minutes (all six sides tested) |

### Table 20. Maximum shock pulse specifications

| Maximum shock pulse | Specifications                                                                                                    |
|---------------------|----------------------------------------------------------------------------------------------------|
| Operating           | Six consecutively executed shock pulses in the positive and negative x, y, and z axis of 6 G for up to 11 ms.                                        |
| Storage             | Six consecutively executed shock pulses in the positive and negative x, y, and z axis (one pulse on each side of the system) of 71 G for up to 2 ms. |

# **Thermal restriction matrix**

# Table 21. Thermal restriction matrix

| TDP (W)                                       | Heat sink type | Fan Type  |                          | 2 x 2.5" SAS +               | 8 x 2.5" NVMe                |                              |
|-----------------------------------------------|----------------|-----------|--------------------------|------------------------------|------------------------------|------------------------------|
|                                               | -              |           | ASHRAE A2<br>(Max 35° C) | Ambient Limit<br>(Max 30° C) | Ambient Limit<br>(Max 25° C) | Ambient Limit<br>(Max 20° C) |
| AMD Milan 64C<br>280W 2.5-2.6<br>GHz 256 MB   |                |           |                          |                              |                              |                              |
| AMD Milan 24C<br>240W 3.15 GHz<br>256 MB      |                |           |                          |                              |                              |                              |
| AMD Milan 64C<br>225W 2.05-2.15<br>GHz 256 MB | 2U CPU Heat    | Very High |                          | Supp                         | ortod                        |                              |
| AMD Milan 32C<br>225W 2.7-2.8<br>GHz 256 MB   | sink           | Fan       |                          | Subb                         | orted                        |                              |
| AMD Milan 64C<br>225W 2.0 GHz<br>256 MB       |                |           |                          |                              |                              |                              |
| AMD Milan 48C<br>225W 2.2-2.3<br>GHz 256 MB   |                |           |                          |                              |                              |                              |

### Table 21. Thermal restriction matrix (continued)

| TDP (W)                                       | Heat sink type | Fan Type | 2 x 2.5" SAS + 8 x 2.5" NVMe |
|-----------------------------------------------|----------------|----------|------------------------------|
| AMD Milan 24C<br>180W 2.55-2.65<br>GHz 128 MB |                |          |                              |

### Table 22. GPU/FPGA thermal restriction matrix

| TDP (W)                           | Heat sink type | Fan Type                 | ASHRAE A2<br>(Max 35° C) | Ambient Limit<br>(Max 30° C)                               | Ambient Limit<br>(Max 25° C) | Ambient Limit<br>(Max 20° C) |
|-----------------------------------|----------------|--------------------------|--------------------------|------------------------------------------------------------|------------------------------|------------------------------|
| Nvidia 500 W<br>A100 80 GB<br>GPU | 2.5U GPU Heat  | Very High<br>Performance | Not supported            | Not supported<br>(Max ambient<br>support limit =<br>28° C) | Supported                    | Supported                    |
| Nvidia 400 W<br>A100 40 GB<br>GPU | SIIK           | Fan                      | Supported                | Supported                                                  | Supported                    | Supported                    |

**NOTE:** When the 80 GB GPUs are installed, the iDRAC sets the thermal warning threshold to 28° C instead of the normal 38° C.

**NOTE:** If System Board Inlet Temp reaches 28° C - 32° C, a warning message is logged. It is possible the GPUs may lower power consumption to avoid thermal damage. This results in lower GPU performance.

### Table 23. Processor and heat sink matrix

| Heat sink           | Processor TDP    |
|---------------------|------------------|
| 2U HPR (Silver) HSK | Supports all TDP |

# Particulate and gaseous contamination specifications

The following table defines the limitations that help avoid any damages to the IT equipment and/or, or both failure from particulate and gaseous contamination. If the levels of particulate or gaseous pollution exceed the specified limitations and results in equipment damage or failure, you must rectify the environmental conditions. Remediation of environmental conditions is the responsibility of the customer.

#### Table 24. Particulate contamination specifications

| Particulate contamination | Specifications                                                                                                    |
|---------------------------|----------------------------------------------------------------------------------------------------|
| Air filtration            | <ul> <li>Data center air filtration as defined by ISO Class 8 per ISO 14644-1 with a 95% upper confidence limit.</li> <li>(i) NOTE: This condition applies to data center environments only. Air filtration requirements do not apply to IT equipment designed to be used outside a data center, in environments such as an office or factory floor.</li> <li>(i) NOTE: Air entering the data center must have MERV11 or MERV13 filtration.</li> </ul> |
|                           | room air with MERV8 filter per ANSI/ASHRAE Standard                                                                                                    |
| Conductive dust           | <ul> <li>Air must be free of conductive dust, zinc whiskers, or other conductive particles.</li> <li><b>NOTE:</b> This condition applies to data center and non-data center environments.</li> </ul>                                                                                                    |

# Table 24. Particulate contamination specifications (continued)

| Particulate contamination | Specifications                                                                                                    |
|---------------------------|----------------------------------------------------------------------------------------------------|
|                           | (i) <b>NOTE:</b> Common sources of conductive dust include manufacturing processes, and zinc whiskers from the plating on the bottom of raised floor tiles                                                                                                   |
| Corrosive dust            | <ul> <li>Air must be free of corrosive dust.</li> <li>Residual dust present in the air must have a deliquescent point less than 60% relative humidity.</li> <li>(i) NOTE: This condition applies to data center and non-data center environments.</li> </ul> |

### Table 25. Gaseous contamination specifications

| Gaseous contamination        | Specifications                                                 |  |
|------------------------------|----------------------------------------------------------------|--|
| Copper Coupon Corrosion rate | <300 Å/month per Class G1 as defined by ANSI/<br>ISA71.04-2013 |  |
| Silver Coupon Corrosion rate | <200 Å/month as defined by ANSI/ISA71.04-2013                  |  |

(i) NOTE: Maximum corrosive contaminant levels measured at ≤50% relative humidity.

# **Thermal air restrictions**

# ASHRAE A2 environment

- CPU TDP > 280 W are not supported.
- PCIe card TDP > 25 W is not supported.
- Nvidia A100 80 GB GPU (Max TDP with 500 W) is not supported within ASHRAE A2. Maximum Ambient temperature supported is 28°C.

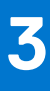

# System diagnostics and indicator codes

This section describes the diagnostic indicators on the system front panel that displays the system status during system startup. The following sections contain information about the chassis LEDs and indicator codes for the PowerEdge XE8545 system.

### **Topics:**

- Status LED indicators
- System health and system ID indicator codes
- GPU fan LED indicator codes
- iDRAC Direct LED indicator codes
- LCD panel
- NIC indicator codes
- Power supply unit indicator codes
- Drive indicator codes
- Using system diagnostics
- System board diagnostic LED indicators

# **Status LED indicators**

(i) NOTE: The indicators display solid amber if any error occurs.

#### Figure 6. Status LED indicators

#### Table 26. Status LED indicators and descriptions

| lcon | Description              | Condition                                                                                                    | Corrective action                                                                                                    |
|------|--------------------------|----------------------------------------------------------------------------------------------------|----------------------------------------------------------------------------------------------------|
|      | Drive indicator          | The indicator turns solid amber if there is a drive error.                                                                                                    | <ul> <li>Check the System Event Log to determine if the drive has an error.</li> <li>Run the appropriate Online Diagnostics test. Restart the system and run embedded diagnostics (ePSA).</li> <li>If the drives are configured in a RAID array, restart the system, and enter the host adapter configuration utility program.</li> </ul> |
|      | Temperature<br>indicator | The indicator turns solid amber if<br>the system experiences a thermal<br>error (for example, the ambient<br>temperature is out of range or<br>there is a fan failure). | <ul> <li>Ensure that none of the following conditions exist:</li> <li>A cooling fan has been removed or has failed.</li> <li>System cover, air shroud, or back filler bracket is removed.</li> <li>Ambient temperature is too high.</li> <li>External airflow is obstructed.</li> </ul>                                                   |

# Table 26. Status LED indicators and descriptions (continued)

| lcon                                                                                                    | Description                                                                                                    | Condition                                                            | Corrective action                                                                                                    |
|----------------------------------------------------------------------------------------------------|----------------------------------------------------------------------------------------------------|----------------------------------------------------------------------|----------------------------------------------------------------------------------------------------|
|                                                                                                    |                                                                                                    |                                                                      | If the problem persists, see the Getting help section.                                                                        |
| Electrical The indicator turns solid amber<br>indicator if the system experiences an<br>electrical error (for example,<br>voltage out of range, or a failed | Check the System Event Log or system messages<br>for the specific issue. If it is due to a problem with<br>the PSU, check the LED on the PSU. Reseat the<br>PSU. |                                                                      |                                                                                                    |
|                                                                                                    |                                                                                                    | power supply unit (PSU) or voltage regulator).                       | If the problem persists, see the Getting help section.                                                                        |
| <b>#</b>                                                                                                    | Memory indicator                                                                                                    | The indicator turns solid amber if a memory error occurs.            | Check the System Event Log or system messages for the location of the failed memory. Reseat the memory module.                |
|                                                                                                    |                                                                                                    |                                                                      | If the problem persists, see the Getting help section.                                                                        |
|                                                                                                    | PCIe indicator                                                                                                    | The indicator turns solid amber if a PCIe card experiences an error. | Restart the system. Update any required drivers for the PCIe card. Reinstall the card.                                        |
|                                                                                                    |                                                                                                    |                                                                      | If the problem persists, see the Getting help section.                                                                        |
|                                                                                                    |                                                                                                    |                                                                      | (i) <b>NOTE:</b> For more information about the supported PCIe cards, see the Expansion card installation guidelines section. |

# System health and system ID indicator codes

The system health and system ID indicator is located on the left control panel of the system.

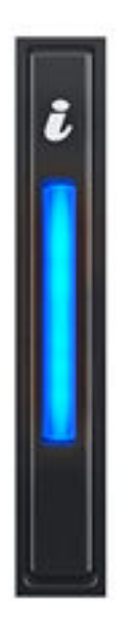

### Figure 7. System health and system ID indicator

### Table 27. System health and system ID indicator codes

| System health and system ID indicator code | Condition                                                                                                    |
|--------------------------------------------|----------------------------------------------------------------------------------------------------|
| Solid blue                                 | Indicates that the system is powered on, is healthy, and system ID mode is not active.<br>Press the system health and system ID button to switch to system ID mode.                                                                                                    |
| Blinking blue                              | Indicates that the system ID mode is active. Press the system health and system ID button to switch to system health mode.                                                                                                    |
| Solid amber                                | Indicates that the system is in fail-safe mode. If the problem persists, see the Getting help section.                                                                                                    |
| Blinking amber                             | Indicates that the system is experiencing a fault. Check the System Event Log for specific error messages. For information about the event and error messages generated by the system firmware and agents that monitor system components, go to qrl.dell.com > Look Up > Error Code, type the error code, and then click Look it up. |

# **GPU fan LED indicator codes**

The GPU fan LED indicators are on the GPU fans in front of the system.

### Table 28. GPU fan LED indicators codes

| State | GPU fan LED<br>indicator code | Condition                          |
|-------|-------------------------------|------------------------------------|
| SO    | Solid Green                   | Indicates that the fan is healthy. |

### Table 28. GPU fan LED indicators codes (continued)

| State | GPU fan LED<br>indicator code     | Condition                                                                                                    |
|-------|-----------------------------------|----------------------------------------------------------------------------------------------------|
| -     | Amber with 2s on and<br>1s off    | Indicates fan failure.                                                                                             |
| S5    | Off                               | Indicates there is no fault with the fan.                                                                          |
| -     | Blinking Amber from<br>fan 7-12   | Indicates Hot-swap controller (HSC) failure / 48 V<br>Voltage Regulator Module (VRM) failure / other PDB<br>fault. |
| -     | Blinking Amber from<br>fan 13-18  | Indicates GPU power failure related to the GPU board.                                                              |
| -     | Blinking Amber on all<br>GPU fans | Indicates GPU over temperature protection (OTP) related to fans or GPU heat sink.                                  |

# **iDRAC Direct LED indicator codes**

The iDRAC Direct LED indicator lights up to indicate that the port is connected and is being used as a part of the iDRAC subsystem.

You can configure iDRAC Direct by using a USB to micro USB (type AB) cable, which you can connect to your laptop or tablet. Cable length should not exceed 3 feet (0.91 meters). Performance could be affected by cable quality. The following table describes iDRAC Direct activity when the iDRAC Direct port is active:

# Table 29. iDRAC Direct LED indicator codes

| iDRAC Direct LED<br>indicator code                                | Condition                                                    |
|-------------------------------------------------------------------|--------------------------------------------------------------|
| Solid green for two<br>seconds                                    | Indicates that the laptop or tablet is connected.            |
| Blinking green (on for<br>two seconds and off for<br>two seconds) | Indicates that the laptop or tablet connected is recognized. |
| Powers off                                                        | Indicates that the laptop or tablet is unplugged.            |

# LCD panel

The LCD panel provides system information, status, and error messages to indicate if the system is functioning correctly or requires attention. The LCD panel is used to configure or view the iDRAC IP address of the system. For information about the event and error messages generated by the system firmware and agents that monitor system components, go to qrl.dell.com > Look Up > Error Code, type the error code, and then click Look it up..

The LCD panel is available only on the optional front bezel. The optional front bezel is hot pluggable.

The status and conditions of the LCD panel are outlined here:

- The LCD backlight is white during normal operating conditions.
- If there is an issue, the LCD backlight turns amber and displays an error code followed by descriptive text.
   NOTE: If the system is connected to a power source and an error is detected, the LCD turns amber regardless of whether the system is powered on or off.
- When the system powers off and there are no errors, the LCD enters the standby mode after five minutes of inactivity. Press any button on the LCD to power it on.
- If the LCD panel stops responding, remove the bezel and reinstall it.

If the problem persists, see Getting help.

• The LCD backlight remains off if LCD messaging is powered off using the iDRAC utility, the LCD panel, or other tools.

| < < > | IP:23.75.248.127 |
|-------|------------------|
|       |                  |
|       |                  |
| 123   | 4                |

#### Figure 8. LCD panel features

#### Table 30. LCD panel features

| ltem | Button or<br>display | Description                                                                                                    |
|------|----------------------|----------------------------------------------------------------------------------------------------|
| 1    | Left                 | Moves the cursor back in one-step increments.                                                                                                    |
| 2    | Select               | Selects the menu item highlighted by the cursor.                                                                                                    |
| 3    | Right                | <ul> <li>Moves the cursor forward in one-step increments.</li> <li>During message scrolling: <ul> <li>Press and hold the right button to increase scrolling speed.</li> <li>Release the button to stop.</li> </ul> </li> <li><b>NOTE:</b> The display stops scrolling when the button is released. After 45 seconds of inactivity, the display starts scrolling.</li> </ul> |
| 4    | LCD display          | Displays the system information, status, and error messages or iDRAC IP address.                                                                                                    |

# **Viewing Home screen**

The **Home** screen displays user-configurable information about the system. This screen is displayed during normal system operation when there are no status messages or errors. When the system turns off and there are no errors, LCD enters the standby mode after five minutes of inactivity. Press any button on the LCD to turn it on.

#### Steps

- 1. To view the Home screen, press one of the three navigation buttons (Select, Left, or Right).
- 2. To navigate to the **Home** screen from another menu, complete the following steps:
  - **a.** Press and hold the navigation button till the up arrow l is displayed.
  - **b.** Navigate to the **Home** icon  $\clubsuit$  using the up arrow L.
  - **c.** Select the **Home** icon.
  - **d.** On the **Home** screen, press the **Select** button to enter the main menu.

# Setup menu

(i) NOTE: When you select an option in the Setup menu, you must confirm the option before proceeding to the next action.

### Table 31. Setup menu

| Option    | Description                                                                                                    |
|-----------|----------------------------------------------------------------------------------------------------|
| iDRAC     | Select <b>DHCP</b> or <b>Static IP</b> to configure the network mode. If <b>Static IP</b> is selected, the available fields are <b>IP</b> , <b>Subnet (Sub)</b> , and <b>Gateway (Gtw)</b> . Select <b>Setup DNS</b> to enable DNS and to view domain addresses. Two separate DNS entries are available.                  |
| Set error | Select <b>SEL</b> to view LCD error messages in a format that matches the IPMI description in the SEL. This<br>enables you to match an LCD message with an SEL entry.<br>Select <b>Simple</b> to view LCD error<br>messages in a simplified user-friendly description. For information about the event and error messages |

### Table 31. Setup menu (continued)

| Option   | Description                                                                                                    |
|----------|----------------------------------------------------------------------------------------------------|
|          | generated by the system firmware and agents that monitor system components, go to<br>qrl.dell.com ><br>Look Up > Error Code, type the error code, and then click<br>Look it up             |
| Set home | Select the default information to be displayed on the <b>Home</b> screen. See View menu section for the options and option items that can be set as the default on the <b>Home</b> screen. |

# View menu

(i) NOTE: When you select an option in the View menu, you must confirm the option before proceeding to the next action.

# Table 32. View menu

| Option      | Description                                                                                                    |
|-------------|----------------------------------------------------------------------------------------------------|
| IDRAC IP    | Displays the IPv4 or IPv6 addresses for iDRAC9. Addresses include DNS (Primary and Secondary), Gateway, IP, and Subnet (IPv6 does not have Subnet).            |
| МАС         | Displays the MAC addresses for <b>iDRAC</b> , <b>iSCSI</b> , or <b>Network</b> devices.                                                                        |
| Name        | Displays the name of the Host, Model, or User String for the system.                                                                                           |
| Number      | Displays the Asset tag or the Service tag for the system.                                                                                                    |
| Power       | Displays the power output of the system in BTU/hr or Watts. The display format can be configured in the <b>Set home</b> submenu of the <b>Setup</b> menu.      |
| Temperature | Displays the temperature of the system in Celsius or Fahrenheit. The display format can be configured in the <b>Set home</b> submenu of the <b>Setup</b> menu. |

# **NIC indicator codes**

Each NIC on the back of the system has indicators that provide information about the activity and link status. The activity LED indicator indicates if data is flowing through the NIC, and the link LED indicator indicates the speed of the connected network.

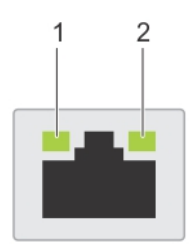

### Figure 9. NIC indicator codes

- 1. Link LED indicator
- **2.** Activity LED indicator

### Table 33. NIC indicator codes

| NIC indicator codes                                                | Condition                                                                                                    |
|--------------------------------------------------------------------|----------------------------------------------------------------------------------------------------|
| Link and activity indicators are off.                              | Indicates that the NIC is not connected to the network.                                                                         |
| Link indicator is green, and activity indicator is blinking green. | Indicates that the NIC is connected to a valid network at its maximum port speed, and data is being sent or received.           |
| Link indicator is amber, and activity indicator is blinking green. | Indicates that the NIC is connected to a valid network at less than its maximum port speed, and data is being sent or received. |

### Table 33. NIC indicator codes (continued)

| NIC indicator codes                                     | Condition                                                                                                    |
|---------------------------------------------------------|----------------------------------------------------------------------------------------------------|
| Link indicator is green, and activity indicator is off. | Indicates that the NIC is connected to a valid network at its maximum port speed, and data is not being sent or received.           |
| Link indicator is amber, and activity indicator is off. | Indicates that the NIC is connected to a valid network at less than its maximum port speed, and data is mot being sent or received. |
| Link indicator is blinking green, and activity is off.  | Indicates that the NIC identify is enabled through the NIC configuration utility.                                                   |

# Power supply unit indicator codes

AC power supply units (PSUs) have an illuminated translucent handle that serves as an indicator. The indicator shows if power is present or if a power fault has occurred.

# **Drive indicator codes**

The LEDs on the drive carrier indicates the state of each drive. Each drive carrier has two LEDs: an activity LED (green) and a status LED (bicolor, green/amber). The activity LED blinks whenever the drive is accessed.

(i) NOTE: If the drive is in the Advanced Host Controller Interface (AHCI) mode, the status LED indicator does not power on.

(i) NOTE: Drive status indicator behavior is managed by Storage Spaces Direct. Not all drive status indicators may be used.

### Table 34. Drive indicator codes

| Drive status indicator code                                                                    | Condition                                                                                                    |
|------------------------------------------------------------------------------------------------|----------------------------------------------------------------------------------------------------|
| Blinks green twice per second                                                                  | Indicates that the drive is being identified or preparing for removal.                                                                                                    |
| Off                                                                                            | Indicates that the drive is ready for removal.<br>() NOTE: The drive status indicator remains off until all drives are<br>initialized after the system is powered on. Drives are not ready<br>for removal during this time. |
| Blinks green, amber, and then powers off                                                       | Indicates that there is an expected drive failure.                                                                                                    |
| Blinks amber four times per second                                                             | Indicates that the drive has failed.                                                                                                    |
| Blinks green slowly                                                                            | Indicates that the drive is rebuilding.                                                                                                    |
| Solid green                                                                                    | Indicates that the drive is online.                                                                                                    |
| Blinks green for three seconds, amber for three seconds, and then powers off after six seconds | Indicates that the rebuild has stopped.                                                                                                    |

# Using system diagnostics

If you experience an issue with the system, run the system diagnostics before contacting Dell for technical assistance. The purpose of running system diagnostics is to test the system hardware without using additional equipment or risking data loss. If you are unable to fix the issue yourself, service and support personnel can use the diagnostics results to help you solve the issue.

# **Dell Embedded System Diagnostics**

**NOTE:** The Dell Embedded System Diagnostics is also known as Enhanced Pre-boot System Assessment (ePSA) diagnostics.

The Embedded System Diagnostics provide a set of options for particular device groups or devices allowing you to:

- Run tests automatically or in an interactive mode
- Repeat tests
- Display or save test results
- Run thorough tests to introduce additional test options to provide extra information about the failed device(s)
- View status messages that inform you if tests are completed successfully
- View error messages that inform you of issues encountered during testing

# Running the Embedded System Diagnostics from the Dell Lifecycle Controller

#### Steps

- 1. As the system boots, press F10.
- Select Hardware Diagnostics → Run Hardware Diagnostics. The ePSA Pre-boot System Assessment window is displayed, listing all devices detected in the system. The diagnostics starts executing the tests on all the detected devices.

# Running the Embedded System Diagnostics from Boot Manager

Run the Embedded System Diagnostics (ePSA) if your system does not boot.

#### Steps

- 1. When the system is booting, press F11.
- 2. Use the up arrow and down arrow keys to select System Utilities > Launch Diagnostics.
- 3. Alternatively, when the system is booting, press F10, select Hardware Diagnostics > Run Hardware Diagnostics. The ePSA Pre-boot System Assessment window is displayed, listing all devices detected in the system. The diagnostics starts executing the tests on all the detected devices.

#### Results

# System diagnostic controls

#### Table 35. System diagnostic controls

| Menu          | Description                                                                                                    |
|---------------|----------------------------------------------------------------------------------------------------|
| Configuration | Displays the configuration and status information of all detected devices.                                                                        |
| Results       | Displays the results of all tests that are run.                                                                                                   |
| System health | Provides the current overview of the system performance.                                                                                          |
| Event log     | Displays a time-stamped log of the results of all tests run on<br>the system. This is displayed if at least one event description<br>is recorded. |

# System board diagnostic LED indicators

The system board LED indicators provide status of the system when it is powered on, which help identify POST and hardware issues.

For information about the different LED indicator sequences and description, see the interactive **LED pattern decoder tool** -https://internal.software/blink/.

### Table 36. LED status

| Indicator | Indicator description        |
|-----------|------------------------------|
| 0         | LED Off                      |
| •         | LED on                       |
| В         | Blinking LED                 |
|           | LED Off : PFAULT             |
| *         | LED Blink : FAILSAFE Timeout |
|           | LED On : FAILSAFE Strike Out |

# Table 37. Power-up LED sequence

|      | Power-Up Sequence |      |      |      |      |      |                                                                 |  |
|------|-------------------|------|------|------|------|------|-----------------------------------------------------------------|--|
| LED7 | LED6              | LED5 | LED4 | LED3 | LED2 | LED1 | Description                                                     |  |
| 0    | 0                 | 0    | 0    | 0    | 0    | •    | 2.5V_AUX EN. Waiting for 2.5V_AUX PG                            |  |
| 0    | 0                 | 0    | 0    | 0    | •    | 0    | 1.8V_AUX EN. Waiting for 1.8V_AUX PG                            |  |
| 0    | 0                 | 0    | 0    | 0    | •    | •    | 5V SW EN. CKMNG EN. Waiting for 5V SW PG                        |  |
| 0    | 0                 | 0    | 0    | •    | 0    | 0    | V_PVNN EN. Waiting for V_PVNN PG                                |  |
| 0    | 0                 | 0    | 0    | •    | 0    | •    | 1.05V SW EN. Waiting for 1.05V SW PG                            |  |
| 0    | 0                 | 0    | 0    | •    | •    | 0    | V_VSBM EN. Waiting for V_VSBM PG                                |  |
| 0    | 0                 | 0    | 0    | •    | •    | •    | V_VSB11 EN. Waiting for V_VSB11 PG                              |  |
| 0    | 0                 | 0    | •    | 0    | 0    | •    | Waiting for PCH_SLP_SUS_N. PCH_RSMRST_N still asserted          |  |
| 0    | 0                 | 0    | •    | 0    | •    | 0    | Config check. Waiting for BMC to boot. PCH_RSMRST_N de-asserted |  |
| 0    | 0                 | 0    | •    | 0    | •    | •    | Waiting for PWR button                                          |  |
| 0    | 0                 | 0    | •    | •    | 0    | 0    | 12V EN. Waiting for PSU* PG                                     |  |
| 0    | 0                 | 0    | •    | •    | •    | •    | 3.3V_AB EN. Waiting for 3.3V A+B PG                             |  |
| 0    | 0                 | •    | 0    | 0    | 0    | 0    | BP VRs EN. Waiting for BP* PG                                   |  |
| 0    | 0                 | •    | 0    | 0    | 0    | •    | MEM VPP EN. Waiting for MEM VPP PGs                             |  |
| 0    | 0                 | •    | 0    | 0    | •    | 0    | MEM VDDQ EN. Waiting for MEM VDDQ PGs                           |  |
| 0    | 0                 | •    | 0    | 0    | •    | •    | MEM VTT EN. Waiting for MEM VTT PGs                             |  |
| 0    | 0                 | •    | 0    | •    | 0    | 0    | CPU* VCCIO and PCIe clocks EN. Waiting for CPU VCCIO PGs        |  |
| 0    | 0                 | •    | 0    | •    | 0    | •    | CPU* VCORE/VSA EN. Waiting for CPU* VCORE+VSA PGs               |  |
| 0    | 0                 | •    | 0    | •    | •    | 0    | Waiting for NDC PG                                              |  |
| 0    | 0                 | •    | 0    | •    | •    | •    | Waiting for PCH PROCPWRGD                                       |  |
| 0    | 0                 | •    | •    | 0    | 0    | 0    | CPU* PG Asserted. SYS PWRGOOD Asserted                          |  |
| •    | •                 | •    | •    | •    | •    | •    | RUN State                                                       |  |
| 0    | 0                 | •    | •    | 0    | •    | 0    | PLTRST_N Asserted                                               |  |
| 0    | 0                 | •    | •    | 0    | •    | •    | CPU & MEM VR's Shutdown                                         |  |
| 0    | 0                 | •    | •    | •    | 0    | 0    | MAIN Rails Shutdown (7 seconds)                                 |  |

# Table 38. NvDIMM LED sequence

|      |      |      |      |      |      |      | NvDIMM      |
|------|------|------|------|------|------|------|-------------|
| LED7 | LED6 | LED5 | LED4 | LED3 | LED2 | LED1 | Description |

### Table 38. NvDIMM LED sequence (continued)

|   | NvDIMM |   |   |   |   |   |                                                           |  |
|---|--------|---|---|---|---|---|-----------------------------------------------------------|--|
| • | •      | • | • | • | • | • | RUN State – System operating normally                     |  |
| • | 0      | 0 | 0 | • | 0 | 0 | System powered down, NVsave in progress                   |  |
| • | 0      | 0 | • | • | 0 | • | NVsave complete. Asserting EMMC_PWROFF_NOTIFY_N to BMC    |  |
| 0 | 0      | 0 | 0 | 0 | 0 | 0 | V_12V_SW powered down. System in G3, waiting for AC power |  |

# Table 39. System board LED sequence

|      |      |      |      |      |      |      | Error                                                             |
|------|------|------|------|------|------|------|-------------------------------------------------------------------|
| LED7 | LED6 | LED5 | LED4 | LED3 | LED2 | LED1 | Description                                                       |
| В    | 0    | 0    | 0    | 0    | 0    | В    | Config Error: CPU1 present? DIMMs OK? Install DBG JMPR1 to bypass |
| В    | В    | 0    | 0    | 0    | В    | В    | CPU IERR                                                          |
| 0    | •    | •    | •    | •    | •    | 0    | CPU COMBINED MCERR                                                |
| В    | В    | В    | В    | В    | В    | В    | Thermal Issue on CPU* or MEM                                      |
| В    | 0    | В    | В    | В    | 0    | В    | Internal VR Issue on CPU*                                         |
| В    | 0    | 0    | •    | 0    | 0    | В    | AUX Power Failsafe                                                |

# Table 40. Pfault or failsafe errors LED sequence

|      |      |      |      |      |      |      | Pfault or Failsafe Errors |
|------|------|------|------|------|------|------|---------------------------|
| LED7 | LED6 | LED5 | LED4 | LED3 | LED2 | LED1 | Description               |
| *    | В    | 0    | 0    | 0    | 0    | 0    | 12V Failure               |
| *    | В    | 0    | 0    | 0    | 0    | •    | 5V BP0 Failure            |
| *    | В    | 0    | 0    | 0    | •    | 0    | 5V BP1 Failure            |
| *    | В    | 0    | 0    | 0    | •    | •    | 5V BP2 Failure            |
| *    | В    | 0    | 0    | •    | 0    | 0    | 3.3V A Failure            |
| *    | В    | 0    | 0    | •    | 0    | •    | 3.3V B Failure            |
| *    | В    | 0    | 0    | •    | •    | 0    | 5V SW Failure             |
| *    | В    | 0    | 0    | •    | •    | •    | 1.05V SW Failure          |
| *    | В    | 0    | •    | 0    | 0    | 0    | CPU1 VCORE Failure        |
| *    | В    | 0    | •    | 0    | 0    | •    | CPU2 VCORE Failure        |
| *    | В    | 0    | •    | 0    | •    | 0    | CPU1 VCCIO Failure        |
| *    | В    | 0    | •    | 0    | •    | •    | CPU2 VCCIO Failure        |
| *    | В    | 0    | •    | •    | 0    | 0    | CPU1 VSA Failure          |
| *    | В    | 0    | •    | •    | 0    | •    | CPU2 VSA Failure          |
| *    | В    | 0    | •    | •    | •    | 0    | CPU1 MEM012 VTT Failure   |
| *    | В    | 0    | •    | •    | •    | •    | CPU1 MEM345 VTT Failure   |
| *    | В    | •    | •    | 0    | 0    | 0    | CPU2 MEM012 VTT Failure   |
| *    | В    | •    | 0    | 0    | 0    | •    | CPU2 MEM345 VTT Failure   |
| *    | В    | •    | 0    | 0    | •    | 0    | CPU1 MEM012 VPP Failure   |
| *    | В    | •    | 0    | 0    | •    | •    | CPU1 MEM345 VPP Failure   |
| *    | В    | •    | 0    | •    | 0    | 0    | CPU2 MEM012 VPP Failure   |

|   |   |   |   |   |   |   | Pfault or Failsafe Errors |
|---|---|---|---|---|---|---|---------------------------|
| * | В | • | 0 | • | 0 | • | CPU2 MEM345 VPP Failure   |
| * | В | • | 0 | • | • | 0 | CPU1 MEM012 VDDQ Failure  |
| * | В | • | 0 | • | • | • | CPU1 MEM345 VDDQ Failure  |
| * | В | • | 0 | 0 | 0 | 0 | CPU2 MEM012 VDDQ Failure  |
| * | В | • | • | 0 | 0 | • | CPU2 MEM345 VDDQ Failure  |
| * | В | • | • | 0 | • | 0 | V_PVNN SW Failure         |
| * | В | • | • | 0 | • | • | 1.8V SW Failure           |
| * | В | • | • | • | 0 | 0 | V_VSB11 SW Failure        |
| * | В | • | • | • | 0 | • | V_VSBM SW Failure         |
| * | В | • | • | • | • | 0 | NDC Failure               |
| * | В | • | • | • | • | • | 2.5V SW Failure           |

# Table 40. Pfault or failsafe errors LED sequence (continued)

# **Enhanced Preboot System Assessment**

If you experience an issue with the system, run the system diagnostics before contacting Dell for technical assistance. The purpose of running system diagnostics is to test the system hardware without requiring more equipment or risking data loss. If you are unable to fix the issue yourself, service and support personnel can use the diagnostics results to help you solve the issue.

# Dell Embedded system diagnostics

(i) NOTE: The Dell Embedded System Diagnostics is also known as Enhanced Preboot System Assessment (ePSA) diagnostics.

The embedded system diagnostics provides a set of options for particular device groups or devices that allow you to:

- Run tests automatically or in an interactive mode.
- Repeat tests
- Display or save test results.
- Introduce more test options for extra information about the failed devices, run a thorough test.
- View status messages that inform you if tests are completed successfully.
- View error messages that inform you of issues encountered during testing.

# Running the Embedded system diagnostics from Boot Manager

To run the embedded system diagnostics from Boot Manager:

| FZ  | =   | System Setup         |
|-----|-----|----------------------|
| F10 | =   | Lifecycle Controller |
| F11 | Û   | Boot Manager         |
| F12 | ser | PXE Boot             |

1. As the system boots, press <F11>.

2. Using the arrow keys select System Utilities  $\rightarrow$  Launch Diagnostics.

| Boot Manager                                                                                                    | Help   About   Exit | Boot Manager                                                     | Help   About   Exit |
|----------------------------------------------------------------------------------------------------|---------------------|------------------------------------------------------------------|---------------------|
| Boot Manager                                                                                                    |                     | Boot Manager                                                     |                     |
| Boot Manager Main Menu                                                                                                    |                     | System Utilities                                                 |                     |
| Continue Normal Boot<br>One-shot BIOS Boot Menu<br>Launch System Setup<br>Launch Lifecycle Controller<br>System Utilities |                     | Launch Diagnostics<br>BIOS Update File Explorer<br>Reboot System |                     |
| This menu contains a list of system utilities that can be launched.                                                       |                     | () Choose this option to boot Diagnostics.                       |                     |

|                                                                                                    | Fane                                                                                                    | Health Event Log                                                        | 1                                                                    |                                                            |
|----------------------------------------------------------------------------------------------------|----------------------------------------------------------------------------------------------------|-------------------------------------------------------------------------|----------------------------------------------------------------------|------------------------------------------------------------|
| Cables                                                                                              | Sensor                                                                                                    | Current                                                                 | High                                                                 | Inv                                                        |
| /                                                                                                   | System Board Fan1 BPM                                                                                                    | 1680 BPM                                                                | 1680 BPM                                                             | 1680 BPM                                                   |
| ·                                                                                                   | System Board Fan2 BPM                                                                                                    | 1580 BPM                                                                | 1680 BPM                                                             | 1680 BPM                                                   |
| Hard Drive 1-1-0                                                                                    | System Board Fan3 RPM                                                                                                    | 2280 RPM                                                                | 2280 RPM                                                             | 2280 RPM                                                   |
|                                                                                                    | System Board Fan4 RPM                                                                                                    | 2280 RPM                                                                | 2280 RPM                                                             | 2280 RPM                                                   |
| S OS Boot Path                                                                                      | System Board Fan5 RPM                                                                                                    | 2280 RPM                                                                | 2280 RPM                                                             | 2280 RPM                                                   |
|                                                                                                    | System Board Fan6 RPM                                                                                                    | 2160 RPM                                                                | 2168 RPM                                                             | 2160 RPM                                                   |
| Hard Drive 1-1-2                                                                                    | Thermals                                                                                                    | Current                                                                 | High                                                                 | Low                                                        |
|                                                                                                    | System Board Inlet Temp                                                                                                    | 27.0                                                                    | 27.0                                                                 | 27.0                                                       |
| Backplane 1-1-32                                                                                    | Power and Sensor                                                                                                    | Current                                                                 | High                                                                 | Low                                                        |
| Backplane 1-1-32                                                                                    | Power tak<br>Sensor<br>PSI Current 1                                                                                                    | Current<br>0.40 AMP                                                     | High<br>0.40 AMP                                                     | Low<br>0.40 AMP                                            |
| Backplane 1-1-32                                                                                    | Power and<br>Sensor<br>PS1 Current 1<br>PS2 Current 2                                                                                                    | Current<br>0.40 AMP<br>0.40 AMP                                         | High<br>0.40 AMP<br>0.40 AMP                                         | Low<br>0.40 AMP<br>0.40 AMP                                |
| Backplane 1-1-32                                                                                    | Power as<br>Sensor<br>PS1 Current 1<br>PS2 Current 2<br>PS1 Voltage 1<br>DS2 Voltage 1                                                                                                    | Current<br>0.40 AMP<br>0.40 AMP<br>210 V<br>210 V                       | High<br>0.40 AMP<br>0.40 AMP<br>210 V<br>210 V                       | Low<br>0.40 AMP<br>0.40 AMP<br>210 V<br>210 V              |
| Backplane 1-1-32                                                                                    | Power to An Sensor<br>Sensor<br>PS1 Current 1<br>PS2 Current 2<br>PS1 Voltage 1<br>PS2 Voltage 2<br>Excise Reard Par Concemption                                                                                                    | Current<br>0.40 AMP<br>0.40 AMP<br>210 V<br>210 V                       | High<br>0.40 AMP<br>0.40 AMP<br>210 V<br>210 V<br>164 Watte          | Low<br>0.40 AMP<br>0.40 AMP<br>210 V<br>210 V              |
| Backplane 1-1-32     GOROMONWERDED     System Management     Processor                              | Power as<br>Sensor<br>PS1 Current 1<br>PS2 Current 2<br>PS3 Yultage 1<br>PS3 Yultage 2<br>System Board Pwr Consumption                                                                                                    | Current<br>0.40 AMP<br>0.40 AMP<br>210 V<br>210 V<br>154 Watts          | High<br>0.40 AMP<br>0.40 AMP<br>210 V<br>210 V<br>210 V<br>154 Watts | Low<br>0.40 AMP<br>0.40 AMP<br>210 V<br>210 V<br>154 Watts |
| Backplane 1-1-32     E01004 DOIVE000     System Management     Processor     Memory                 | Prover as<br>Sensor<br>PGC Correct 1<br>PGC Correct 2<br>PGC Correct 2<br>PGC Voltage 1<br>PGC Voltage 2<br>System Based Por Consumption<br>System Based Por Consumption                                                                                                    | Current<br>0.40 AMP<br>0.40 AMP<br>210 V<br>210 V<br>210 V<br>154 Watts | High<br>0.40 AMP<br>0.40 AMP<br>210 V<br>210 V<br>154 Watts          | Low<br>0.40 AMP<br>0.40 AMP<br>210 V<br>210 V<br>154 Wetts |
| Backplane 1-1-32     GUILOUM DRAVELUEC     System Management     Processor     Processor     Memory | Prover and<br>Benefation and Consent Consent Cons | Current<br>0.40 AMP<br>0.40 AMP<br>210 V<br>210 V<br>210 V<br>154 Wetts | High<br>0.40 AMP<br>0.40 AMP<br>210 V<br>210 V<br>210 V<br>154 Watts | Low<br>0.40 AMP<br>0.40 AMP<br>210 V<br>210 V<br>154 Watts |

- **3.** Wait while the Quick Tests automatically run.
- 4. Once the tests have been completed, you can view the results and additional information on the **Results** tab, the **System Health** tab, the **Configuration** tab, and the **Event Log** tab.
- 5. Close the Embedded System Diagnostics utility.
- 6. To leave the diagnostics, click Exit.
- 7. Click **OK** when prompted, and the system reboots.

# Running the Embedded System Diagnostics from the Dell Lifecycle Controller

To run the embedded system diagnostics from the Dell Lifecycle Controller:

| FZ  | °=1  | System Setup         |
|-----|------|----------------------|
| F10 | 1    | Lifecycle Controller |
| F11 | 78 Y | Boot Manager         |
| F12 | =    | PXE Boot             |

1. As the system boots, press F10.

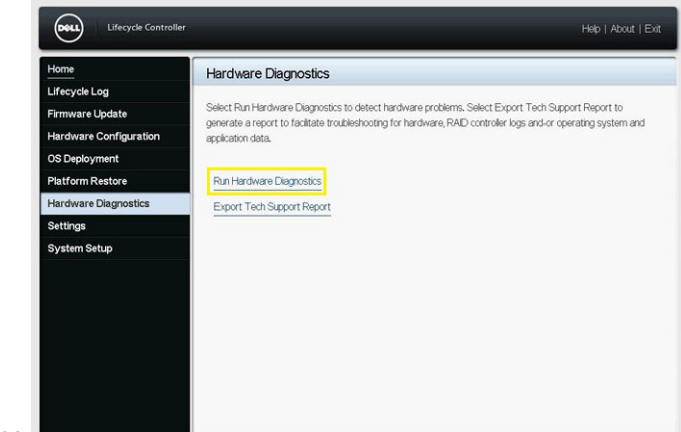

2. Select Hardware Diagnostics  $\rightarrow$  Run Hardware Diagnostics.

# **Safety instructions**

- **NOTE:** Whenever you need to lift the system, get others to assist you. To avoid injury, do not attempt to lift the system by yourself.
- WARNING: Opening or removing the system cover while the system is powered on may expose you to a risk of electric shock.
- $\triangle$  CAUTION: Do not operate the system without the cover for a duration exceeding five minutes.
- CAUTION: Many repairs may only be done by a certified service technician. You should only perform troubleshooting and simple repairs as authorized in your product documentation, or as directed by the online or telephone service and support team. Damage due to servicing that is not authorized by Dell is not covered by your warranty. Read and follow the safety instructions that are shipped with your product.
- **NOTE:** It is recommended that you always use an antistatic mat and antistatic strap while working on components inside the system.
- **NOTE:** To ensure proper operation and cooling, all bays in the system and system fans must be populated always with either a component or with a blank.

# **Getting help**

### **Topics:**

- Recycling or End-of-Life service information
- Contacting Dell
- Accessing system information by using QRL
- Receiving automated support with SupportAssist

# **Recycling or End-of-Life service information**

Take back and recycling services are offered for this product in certain countries. If you want to dispose of system components, visit www.dell.com/recyclingworldwide and select the relevant country.

# **Contacting Dell**

Dell provides online and telephone based support and service options. If you do not have an active internet connection, you can find Dell contact information on your purchase invoice, packing slip, bill or Dell product catalog. The availability of services varies depending on the country and product, and some services may not be available in your area. To contact Dell for sales, technical assistance, or customer service issues:

#### Steps

- 1. Go to www.dell.com/support/home.
- 2. Select your country from the drop-down menu on the lower right corner of the page.
- 3. For customized support:
  - a. Enter the system Service Tag in the Enter a Service Tag, Serial Number, Service Request, Model, or Keyword field.
  - b. Click Submit.
  - The support page that lists the various support categories is displayed.
- 4. For general support:
  - a. Select your product category.
  - **b.** Select your product segment.
  - **c.** Select your product.
    - The support page that lists the various support categories is displayed.
- 5. For contact details of Dell Global Technical Support:
  - a. Click Contact Technical Support.
  - **b.** The **Contact Technical Support** page is displayed with details to call, chat, or e-mail the Dell Global Technical Support team.

# Accessing system information by using QRL

You can use the Quick Resource Locator (QRL) located on the information tag in the of the XE8545 system, to access information about Dell EMC PowerEdge XE8545.

#### Prerequisites

Ensure that your smartphone or tablet has the QR code scanner installed.

The QRL includes the following information about your system:

- How-to videos
- Reference materials, including the Installation and Service Manual, and mechanical overview
- The system service tag to quickly access the specific hardware configuration and warranty information
- A direct link to Dell to contact technical assistance and sales teams

### Steps

- 1. Go to www.dell.com/qrl, and navigate to your specific product or
- 2. Use your smart phone or tablet to scan the model-specific Quick Resource (QR) code on your system or in the Quick Resource Locator section.

# **Quick Resource Locator for PowerEdge XE8545 system**

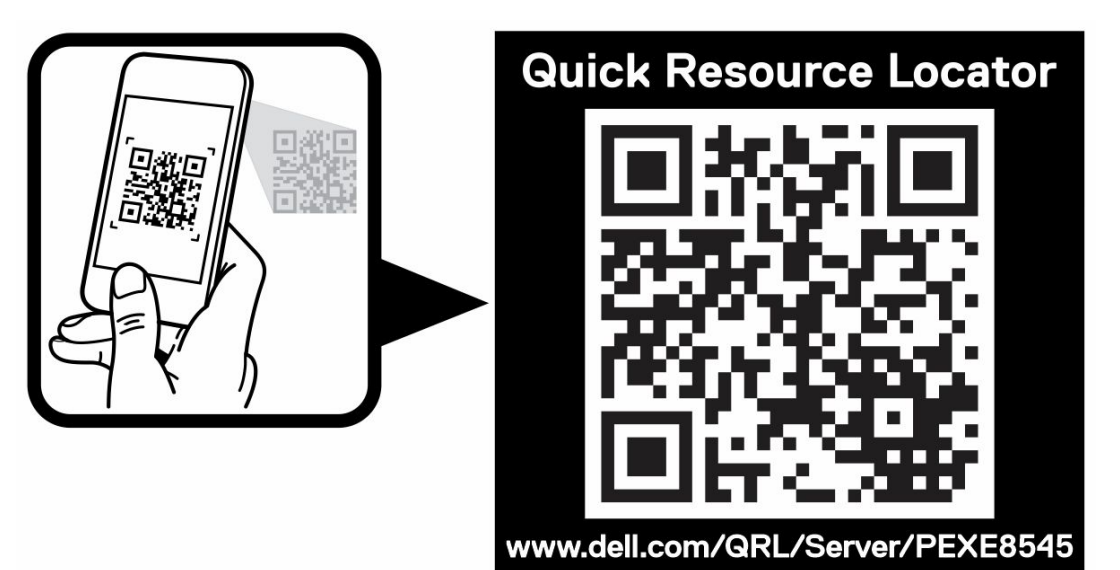

Figure 10. Quick Resource Locator for PowerEdge XE8545 system

# **Receiving automated support with SupportAssist**

Dell EMC SupportAssist is an optional Dell EMC Services offering that automates technical support for your Dell EMC server, storage, and networking devices. By installing and setting up a SupportAssist application in your IT environment, you can receive the following benefits:

- Automated issue detection SupportAssist monitors your Dell EMC devices and automatically detects hardware issues, both proactively and predictively.
- Automated case creation When an issue is detected, SupportAssist automatically opens a support case with Dell EMC Technical Support.
- Automated diagnostic collection SupportAssist automatically collects system state information from your devices and uploads it securely to Dell EMC. This information is used by Dell EMC Technical Support to troubleshoot the issue.
- Proactive contact A Dell EMC Technical Support agent contacts you about the support case and helps you resolve the issue.

The available benefits vary depending on the Dell EMC Service entitlement purchased for your device. For more information about SupportAssist, go to www.dell.com/supportassist.